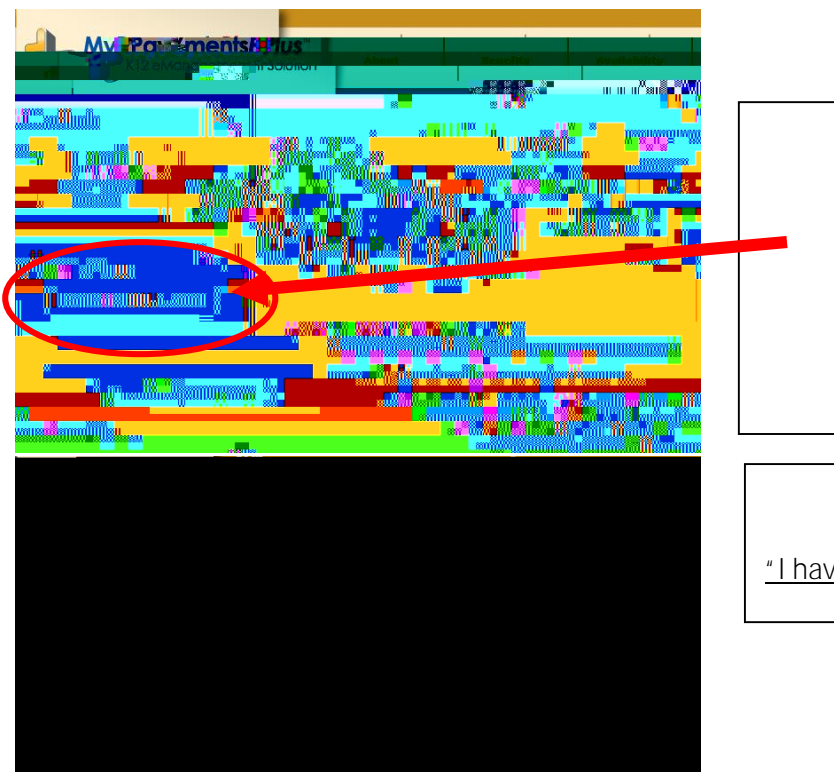

## REGISTRATION HELP

CB student names are now uploaded- select <u>"I have a student enrolled..."</u>

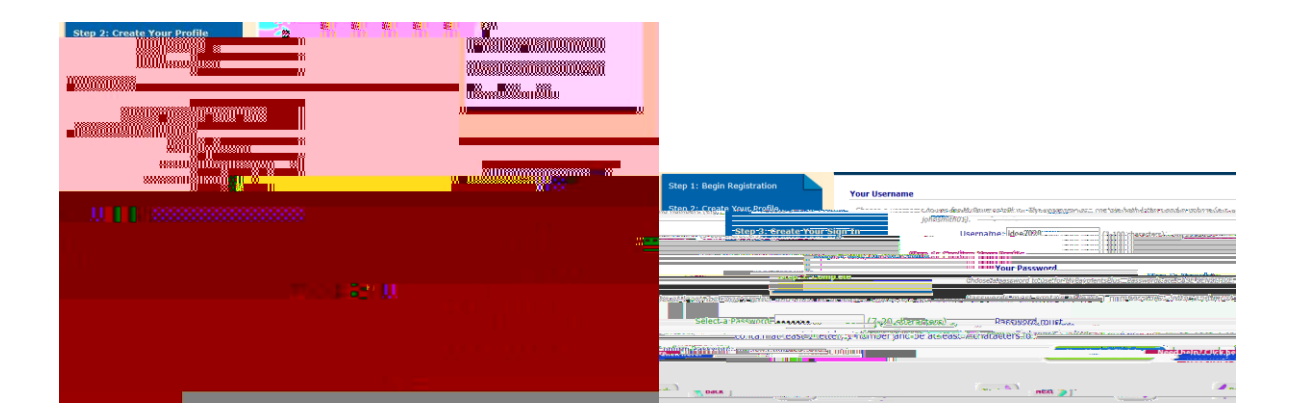

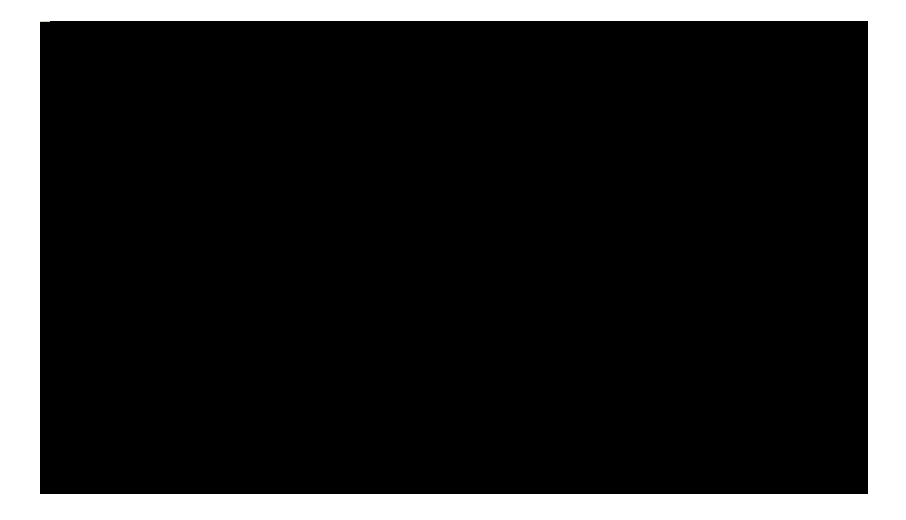

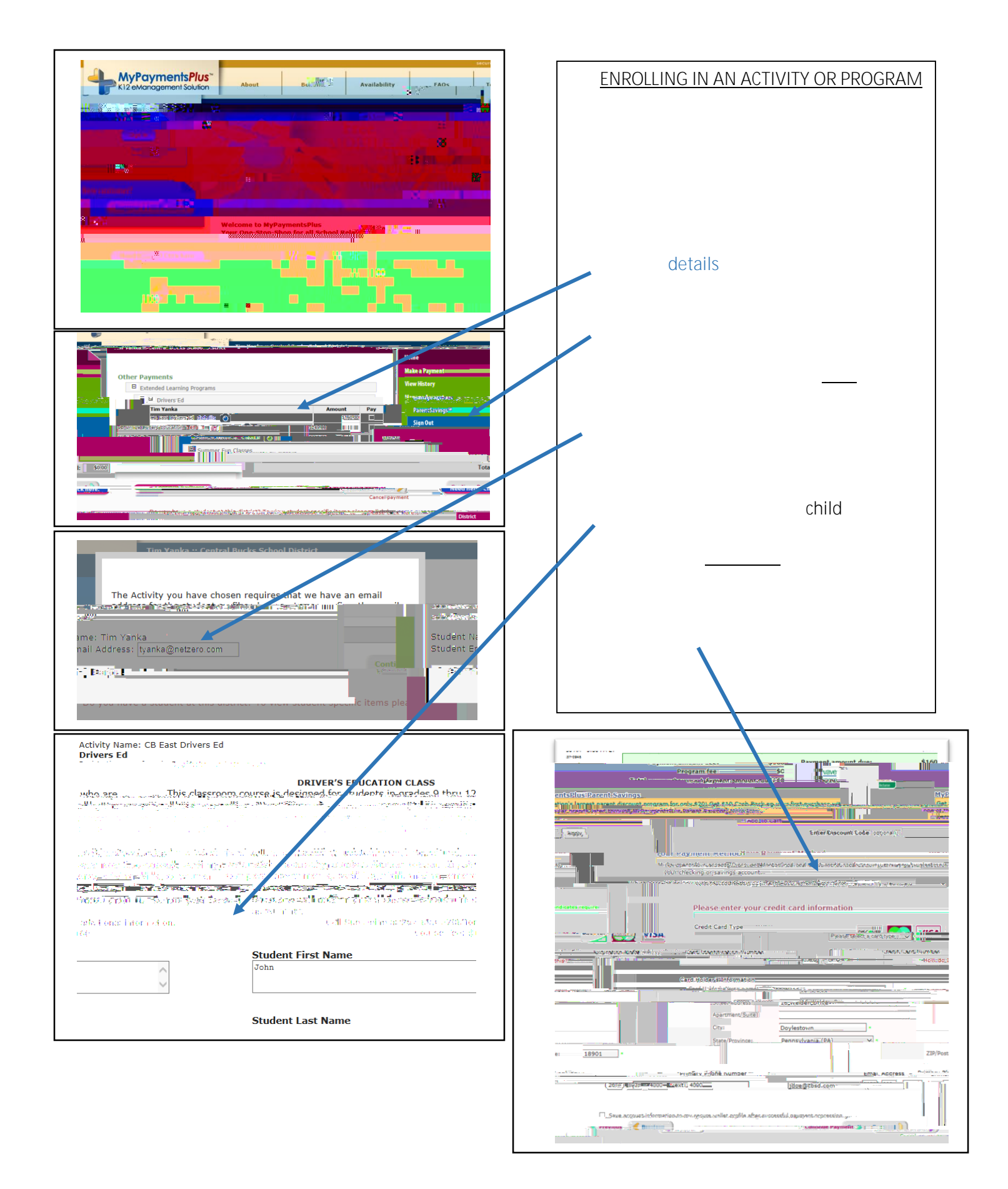